## 2010-911 - Edit and/or Finalise an NCR/ECR Record

## **Overview:**

The Edit an NCR/ECR option allows the user to edit, add to or resolve and finalise records that have been raised. It also enables authorised people to manage the raised issues in line with correct quality procedures. The process of navigating through the NCR/ECR process involves 5 steps:

- New Record is created
- The Problem is Described and Investigated
- Immediate and Preventative Action is identified and implemented
- The issue is Resolved
- Issue is finalised (Verified)

The status box at the bottom left of the window, displays where the record is at in the quality process.

Open the **QUALITY** tab and **click** on the 'Edit NCR/ECR' icon to open the edit window.

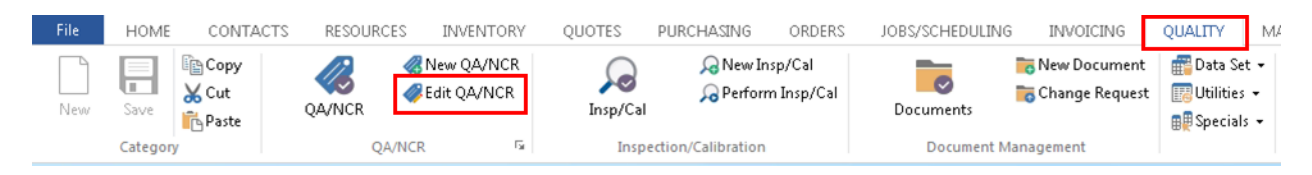

**Press** <F2> and select the required NCR/ECR record number from the pop-up list and **click** <u>OK</u> and then **press** <TAB> to generate the details. Edit details where necessary and **press** <F9> to save any changes – (the "Problem Description" should have already been completed by whoever raised the record). Enter additional information or edit existing information. Enter or edit details of any investigation findings in the "Investigation Details" area. **Press** <F9> to save or **click** on the "Immediate Action" tab to continue the process.

In the "Immediate Action" tab type in a description of what actions have been taken to rectify the issue. **Click** in the "Root Cause" field, **press** <F2> and select a cause from the pop-up list, and then **click** <u>OK</u>. Select appropriate options from the radio buttons, and if the item has to be repaired or a process needs to be re-done, tick the "Rework" box. **Click** in the "Actioned By" field and enter the user's employee number or **press** <F2> and select the relevant person from the pop-up list and **click** <u>OK</u>. **Press** <TAB> to display name, enter the date and **click** on the **Confirm** icon. **Press** <F9> and save or proceed to the Resolution tab.

| 💷 Edit NCI | R/WHS Record                             |                      |                           | - • •    |  |  |  |  |  |
|------------|------------------------------------------|----------------------|---------------------------|----------|--|--|--|--|--|
| Tracking   | Raised By                                | Time Date            | Responsible Employee      | Due By   |  |  |  |  |  |
| 41 -       | 5 LISALEWINS                             | 09:37 10/04/18       |                           | 30/04/18 |  |  |  |  |  |
|            | Summary Description:                     |                      |                           |          |  |  |  |  |  |
| NCR        | WHE TEST NCR FOR OPTO HELP S             | YSTEM                |                           |          |  |  |  |  |  |
| Tracking   | Parts Or Mat Problem Description Immedia | te Action Resolution | Attachments Verification  |          |  |  |  |  |  |
| 1          | Immediate Action Details:                |                      |                           |          |  |  |  |  |  |
| [          | Enter Immediate Action Details here      |                      |                           | ~        |  |  |  |  |  |
|            |                                          |                      |                           |          |  |  |  |  |  |
|            |                                          |                      |                           |          |  |  |  |  |  |
|            |                                          |                      |                           |          |  |  |  |  |  |
|            |                                          |                      |                           |          |  |  |  |  |  |
|            |                                          |                      |                           |          |  |  |  |  |  |
|            |                                          |                      |                           | -        |  |  |  |  |  |
|            |                                          |                      | Root Cause                |          |  |  |  |  |  |
|            | OTHER .                                  |                      | 3 METHOD                  |          |  |  |  |  |  |
|            | 🔿 Concession 💿 Return 🔿 N/A              | Rework               |                           |          |  |  |  |  |  |
|            | 🔿 Use as is 🛛 Scrap 💿 N/A                |                      |                           |          |  |  |  |  |  |
|            | ACTIONED                                 | Actioned By          |                           |          |  |  |  |  |  |
| Ne:        | kt - Find Resolution<br>-NOT FINALISED   | 6 -                  | BRONWYN BROWN Date 17/04/ |          |  |  |  |  |  |
| <u> </u>   |                                          |                      |                           |          |  |  |  |  |  |

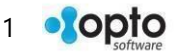

**Click** on the "Resolution" tab - enter a description of the corrective measures developed and implemented to eliminate or reduce the possibility of the issue happening in the future in the "Corrective Actions" field. **Click** in the "Preventative Action Details" field and enter the action to be taken to prevent the issue happening in the future.

**Click** in the "Resolved By" field, select relevant name from the pop-up list, **click** <u>OK</u>, **press** <TAB> to display name then **click** on **Confirm** icon.

| Edit NCR/WHS Record                                                                            | •        |
|------------------------------------------------------------------------------------------------|----------|
| Tracking Raised By Time Date Responsible Employee D                                            | ue By    |
| 41 - 5 LISALEWINS 09:37 10/04/18 -                                                             | 30/04/18 |
| Summary Description:                                                                           |          |
| NCR O WHE TEST NCR FOR OPTO HELP SYSTEM                                                        |          |
| Tracking Parts Or Mat Problem Description Immediate Action Resolution Attachments Verification |          |
| Corrective Action                                                                              |          |
| Enter Corrective Action Details here.                                                          | *        |
|                                                                                                |          |
|                                                                                                |          |
|                                                                                                |          |
|                                                                                                | ~        |
| Preventative Action                                                                            |          |
| Enter Preventative Action Details here.                                                        | ^        |
|                                                                                                |          |
|                                                                                                |          |
|                                                                                                |          |
|                                                                                                | *        |
| ACTIONED Resolved By                                                                           |          |
| NOT FINALISED                                                                                  |          |
|                                                                                                |          |

The 'Attachment' tab is used for attaching any documents in relation to this record. The documents may be drawings, plans or instructions. There may also be photos, statements, or company procedural forms / reports, etc. To attach a file, **click** in the "Document ID" field and enter a code for the item. **Press** <TAB> to advance to the "Description" field and enter a description for the item. **Press** <TAB> to move to the "Filename" field and double click to browse for the item to attach. **Click** on the item to highlight and **click** on the **Open** button.

| 🛛 Edit NC                   | R/WHS Record | I                   |                                                                          |                |          |                    |         |  |
|-----------------------------|--------------|---------------------|--------------------------------------------------------------------------|----------------|----------|--------------------|---------|--|
| Tracking                    | Raised By    |                     | Time                                                                     | Date           | Re       | sponsible Employee | Due By  |  |
| 41 -                        | 5            | LISALEWINS          | 09:37                                                                    | 10/04/18       | •        |                    | 30/04/1 |  |
| Summary Description:        |              |                     |                                                                          |                |          |                    |         |  |
| NCR                         | I WHE TE     | ST NCR FOR OPTO I   | HELP SYSTEM                                                              |                |          | _                  |         |  |
| Tracking                    | Parts Or Mat | Problem Description | Immediate Action                                                         | Resolution Att | achments | Verification       |         |  |
|                             |              |                     |                                                                          |                |          |                    |         |  |
| Document to     Description |              |                     | L:) ITMS_DOCI_IMENTATION/ITMS_HEMA(OPD Halp Eliza)1_ITMS_Care_Data_Modul |                |          |                    |         |  |

If the document/items are stored in the Document feature of the QMS module, **dbl-click** in the "Document ID field", select item from the pop-up list and **click** <u>OK</u>.

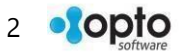

| Edit NCR/WHS Record           | [                                                                                                    |                    |  |  |  |  |  |  |
|-------------------------------|----------------------------------------------------------------------------------------------------|--------------------|--|--|--|--|--|--|
| Tracking Raised By 41 - 5 LIS | Time         Date         Responsible Employee           SALEWINS         09:37         10/04/18         -                                                                                                    | Due By<br>30/04/18 |  |  |  |  |  |  |
| Summary Description:          |                                                                                                    |                    |  |  |  |  |  |  |
| NCR WHE TEST Ocuments         |                                                                                                    |                    |  |  |  |  |  |  |
| including relie of the        | Doc Id Date Type Document Title                                                                                                    |                    |  |  |  |  |  |  |
| Document ID<br>1 DOC001 Atts  | 1     H11014     22/04/2010     DOC     Add A New NCR/ECK in the QMS Module       2     HT1015     22/04/2010     DOC     Edit an NCR/ECK in the QMS Module       3     HT1016     22/04/2010     DOC     Show All NCR/ECK in the QMS Module       4     HT1018     22/04/2010     DOC     Show All NCR/ECK in the QMS Module       5     HT1019     22/04/2010     DOC     Show all DOCS in the QMS Module       4     HT102     22/04/2010     DOC     Show all DOCS in the QMS Module                                                                          |                    |  |  |  |  |  |  |
|                               | 6         H11020         22/04/2010         DOC         Enter to fail rotations in the QMS Module           7         H11021         22/04/2010         DOC         Show All Current Positions in the QMS Module           8         H11022         22/04/2010         DOC         Show All Current Positions in the QMS Module           9         H11023         22/04/2010         DOC         Enter or Edit Inspection Items in the QMS Module           10         H11024         22/04/2010         DOC         Show All Inspection Items in the QMS Module |                    |  |  |  |  |  |  |
|                               | QK <u>Cancel</u> <u>Search</u> Print                                                                                                    |                    |  |  |  |  |  |  |

To view the attached documents, etc, the record must be saved after attaching (**Press** <F9>) and then reopened the record for the paper clip icon to be active. **Click** on the **View Attached Drawing File** button and select required item from the file list and **click** <u>OK</u>, the document opens for viewing, close document as normal when finished viewing.

| Edit NCR/WHS Record |                      |      |                                  |       |              |           |                      |      |          |
|---------------------|----------------------|------|----------------------------------|-------|--------------|-----------|----------------------|------|----------|
| Tracking            | Raised E             | 3y   |                                  | Time  | e Date       |           | Responsible Employee |      | Due By   |
| 41 👻                | 5                    |      | LISALEWINS                       | 09:3  | 7 10/04/10   | В         | •                    |      | 30/04/18 |
|                     | Summary Description: |      |                                  |       |              |           |                      |      |          |
| NCR ()              | ) WHE                | TES  | ST NCR FOR OPTO HELP SYST        | ΓEM   |              |           |                      |      | 🖂 🖶      |
| Tracking P          | arts Or N            | /lat | Problem Description Immediate Ac | ction | Resolution   | Attachmer | nts Verification     |      |          |
|                     |                      |      |                                  |       | Audit Inform | nation —  |                      |      |          |
| Severity:           | 2                    | •    | Minor                            | 1     | Raised By    | 5         | Lisa LEWINS          | Date | 10/04/18 |
| Area:               | 102                  | •    | Quality Control                  | i l   | Actioned By  | 6         | Bronwyn BROWN        | Date | 17/04/18 |
| Area                | 102-1                | -    | Below Standard Finish            | i l   | Resolved By  | 6         | Bronwyn BROWN        | Date | 17/04/18 |
| Source:             | 2                    | •    | Internal Issue                   | ĺ     | Verified By  |           |                      | Date |          |

The final step is the Verification of the record, this is to establish that the information in the record is true and correct. **Click** on the 'Verification' tab and enter any relevant information in regards to verifying that this record has undergone thorough investigation and the correct quality management procedures have been followed. Only authorised employees will be able to verify the record and they must have permission and an internal employee password.

Click in the 'Verified By' field and the 'Enter Employee Password' pane appears. - NO PASSWORD FUNCTION

| Enter Employee Password                                                    |  |  |  |  |  |  |
|----------------------------------------------------------------------------|--|--|--|--|--|--|
| This modification, and can only<br>be changed with the correct permission. |  |  |  |  |  |  |
| Please enter your employee password.                                       |  |  |  |  |  |  |
| ••••                                                                       |  |  |  |  |  |  |
| OK Cancel                                                                  |  |  |  |  |  |  |

Enter your internal password and **click** on <u>OK</u>. **Click** in the "Verified By" field again and enter the employee number or **press** <F2> and select the relevant name from the pop-up list. **Click** <u>OK</u> and **press** <TAB>, the date will automatically be applied, and then **click** on **Confirm**. **Press** <F9> to save the completed record.

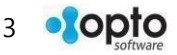

| Edit NCR/WHS Record     |                      |                       |                        |                      | - • •    |
|-------------------------|----------------------|-----------------------|------------------------|----------------------|----------|
| Tracking Raised By      |                      | Time                  | Date Re                | esponsible Employee  | Due By   |
| 41 - 5                  | SALEWINS             | 09:37                 | 10/04/18 2 🗸           | LARRY MORETON        | 30/04/18 |
|                         |                      |                       |                        |                      |          |
| Summa                   | ry Description:      |                       |                        |                      |          |
| NCR OWHE TEST           | NCR FOR OPTO H       | IELP SYSTEM           | _                      |                      |          |
| Tracking Parts Or Mat P | roblem Description I | Immediate Action      | Resolution Attachments | Verification         |          |
|                         |                      |                       |                        | I                    |          |
|                         |                      |                       |                        |                      |          |
| Status Description      | Date E               | mp User               | (                      | Comments             | Dummy    |
| 5 Finalised             | 17/04/18             | 11 OPTO               |                        |                      |          |
| 4 Action Done           | 17/04/18             | 6 OPTO                |                        |                      |          |
| 4 Action Done           | 17/04/18             | 6 OPTO                |                        |                      |          |
| 2 Problem Description   | 17/04/18             | 5 OPTO                |                        |                      |          |
| 1 New Record            | 10/04/18             | OPTO                  |                        |                      |          |
| Enter any notes         | here in regards to t | the verification of t | his NCR record.        |                      | *        |
| RESOLVED<br>Finalised   |                      | [                     | Finalised By           | ISTONE Date 17/04/18 |          |

If the Production Stop feature has been used (Parts or Mat tab) a pop-up message will appear when the record is finalise and saved to alert the user that All Parts ready for Production. DOESN'T RELEASE AND NO MESSAGE

| Productio | Production Stop                 |  |  |  |  |  |  |  |
|-----------|---------------------------------|--|--|--|--|--|--|--|
| 8         | All Part's ready for Production |  |  |  |  |  |  |  |
|           | <u>O</u> K                      |  |  |  |  |  |  |  |

To Email the NCR/ECR Report, open the record and click on the Email button, a message appears, click on Yes.

| Edit NCR/WHS Record                                 |                          |               |             |
|-----------------------------------------------------|--------------------------|---------------|-------------|
| Tracking Raised By                                  | [ Furnil                 | iple Employee | Due By      |
| 41 - 5 LISALEWINS                                   | cmail                    | RY MORETON    | 30/04/18    |
| Summary Description:                                | Email NCR - WHS Report ? |               | Email       |
| NCR OWHE TEST NCR FOR OPTO HELP SY                  | Ves No                   |               | <b>&gt;</b> |
| Tracking Parts Or Mat Problem Description Immediate |                          | cation        |             |

The print preview window opens and the system generates an email with the report attached as a pdf file. Enter an email address and send as normal, close print preview window. **To Print** the NCR/ECR, **click** on the **Print** button and a message appears.

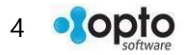

| 1 | 💵 Edit NCR | /WHS Record    | ł                   |          |                          |       |                                     |       |
|---|------------|----------------|---------------------|----------|--------------------------|-------|-------------------------------------|-------|
|   | Tracking   | Raised By<br>5 | LISALEWINS          | Print    | -                        | Re    | sponsible Employee<br>LARRY MORETON | Print |
|   |            | Sum            | mary Description:   | ?        | Print NCR - WHS Report ? | Г     |                                     |       |
|   | NCR (      | 🔊 WHS 🛛 TE     | ST NCR FOR OPTO     |          | Ves                      |       |                                     |       |
|   | Tracking   | Parts Or Mat   | Problem Description | <u>i</u> | Tos                      | hents | Verification                        |       |

**Click** on **Yes**, and then the 'Print Preview' window opens. **Click** on the **Print** button at the bottom left of the window. Close the print preview window when finished.

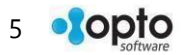